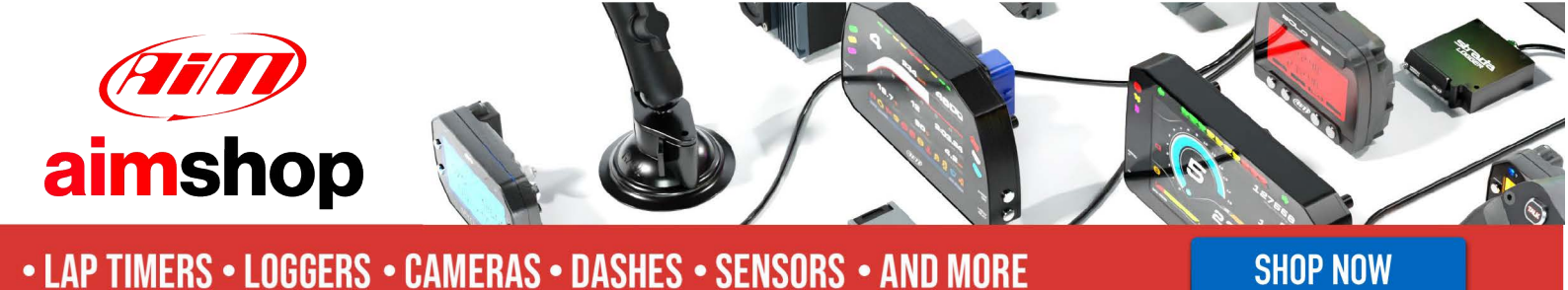

AiM Infotech

Holley HP EFI and Dominator EFI ECUs

Release 1.01

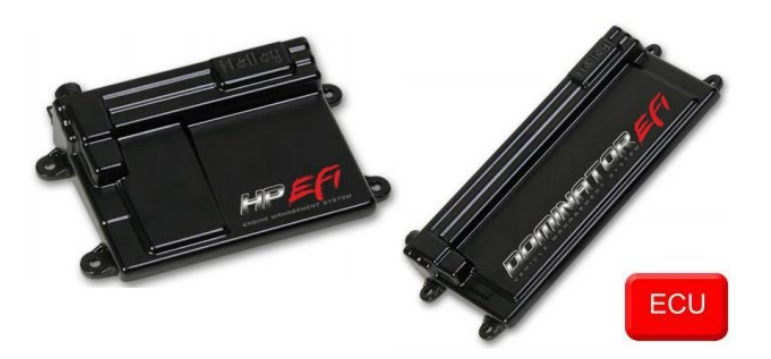

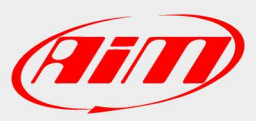

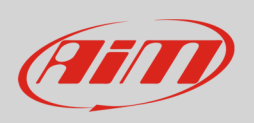

This tutorial explains how to connect AiM devices to Holley HP EFI and Holley Dominator EFI ECUs.

# 1 Software configuration

For both Holley HP EFI and Dominator EFI ECUs to correctly communicate with AiM device it is necessary to set them up using the dedicate Holley software.

From the "V2" ECU firmware and software version it is possible to program the ECU CAN output This software/firmware updating can be downloaded from Holley website directly.

To configure the CAN output, open the System ICF, select "Basic I/O" and then the "CAN Bus" tab. Set the CAN Bus 1 Type as "Racepak", so to enable the CAN output on the P1A connector (following image). Setting the CAN Bus 2 Type as "Racepak" as well, it is possible to output data from the P3 connector (Holley Dominator EFI only).

| 🗰 Holley EFI V4 - [System Basic I/O::Holley EFI2] |             |           |               |                     |        |                 |                 |         |  |
|---------------------------------------------------|-------------|-----------|---------------|---------------------|--------|-----------------|-----------------|---------|--|
| File 🔻                                            | Save        | Toolbox 🔻 | Offline Help  | - Help ? 🕴 Data     | alog 🔻 |                 |                 |         |  |
| - 5                                               | ENSORS -    | 🗟 - 🥰     | ) - 💉 - 🔛     |                     | - 200  | h               |                 |         |  |
| SYSTEM<br>Parami                                  | A<br>Eters  | × ×       | Fans/Pumps/AC | тсс                 | Timing | g Retard        | Datalog         | CAN Bus |  |
| ECU Co                                            | nfiguration |           | CAN BUS-      |                     |        |                 |                 |         |  |
| Engine I                                          | Parameters  | 3         | CAN Bus 1 T   | ype Holley Standard | ~      | Holley<br>Racer | Standard<br>Dak |         |  |
| Ignition                                          | Parameter   | ′S        | CAN Bus 2 T   | ype Holley Standard | ~      | Not In          | Use 🔏           |         |  |
| Dwell T                                           | ime         |           |               |                     |        |                 |                 |         |  |
| Sensor Scaling/Warnings +                         |             |           |               |                     |        |                 |                 |         |  |
| Basic I/                                          | 0           | +         |               |                     |        |                 |                 |         |  |
| Closed                                            | Loop/Learn  | +         |               |                     |        |                 |                 |         |  |
| DI Targe                                          | et Fuel Pre | ssure     |               |                     |        |                 |                 |         |  |
| Injector                                          | Phasing     |           |               |                     |        |                 |                 |         |  |
| Individu                                          | al Cylinde  | ·         |               |                     |        |                 |                 |         |  |
| Inputs/0                                          | outputs     |           |               |                     |        |                 |                 |         |  |

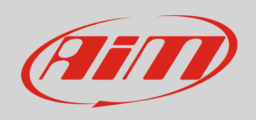

# 2 Wiring connection

For both these ECU models, it is possible to connect to AiM devices through the P1A connector (following pictures). Regarding Holley Dominator EFI, data can be output through the P3 connector, as well.

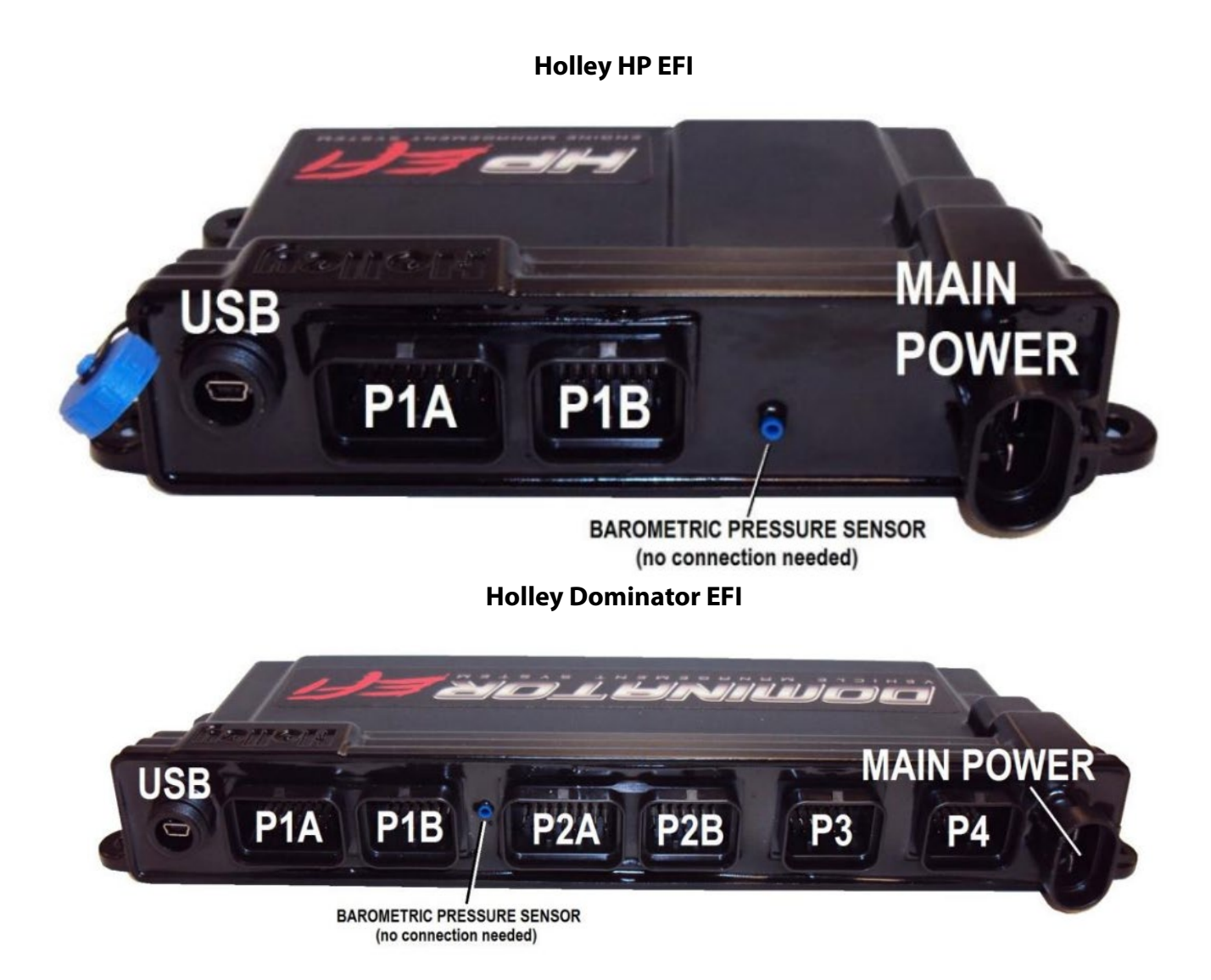

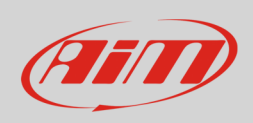

Here below you find the P1A connector pinout and connection table (in common for both ECUs).

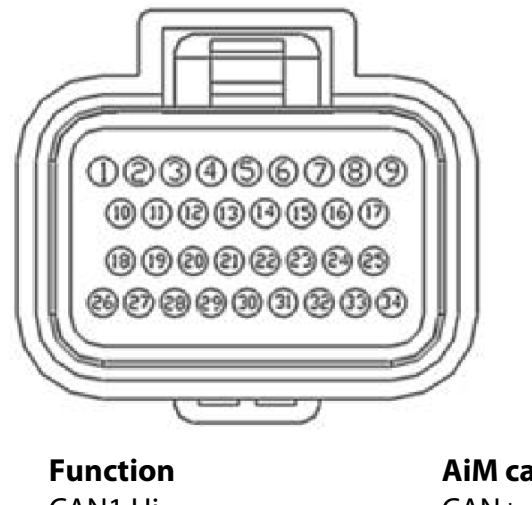

**P1A connector pin** A32 A24

Function CAN1 Hi CAN1 Lo **AiM cable label** CAN+ CAN-

Here below you find the P3 connector pinout and connection table (Holley Dominator EFI ECU only):

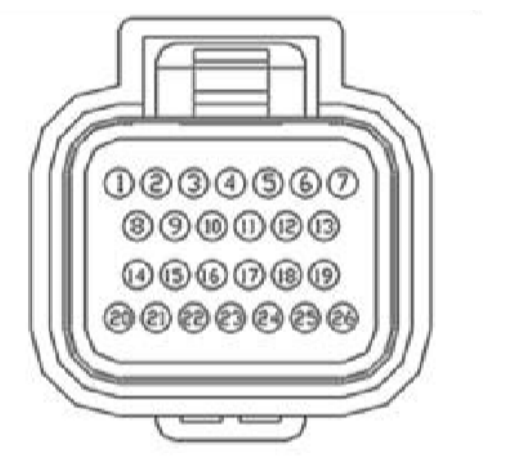

**P3 connector pin** B20 B14 **Function** CAN2 Hi CAN2 Lo **AiM cable label** CAN+ CAN-

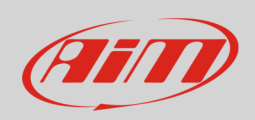

If the Holley EFI CAN connection kit has been purchased, these two wires are ended with a two ways connector labelled as "EFI CAN" (2 ways Delphi connector), which can be used to connect to the ECU directly.

Here below, its pinout and connection table are specified:

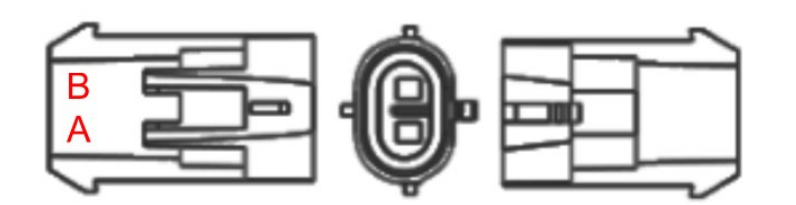

| EFI CAN connector pin |  |
|-----------------------|--|
| A                     |  |
| В                     |  |

**Function** CAN Hi CAN Lo

**AiM cable label** CAN+ CAN-

## 3 AiM device configuration

Before connecting the ECU to AiM device set this up using AiM Race Studio software. The parameters to select in the device configuration are:

- ECU manufacturer "Holley"
- ECU Model "EFI";

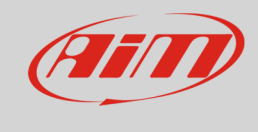

## 4 "Holley" "EFI" protocol

Channels received by AiM loggers connected to "Holley – EFI" protocol are:

| CHANNEL NAME     | FUNCTION                   |
|------------------|----------------------------|
| RPM              | RPM                        |
| INJ PULSEWIDTH   | Injection pulse width      |
| FUEL FLOW        | Fuel flow                  |
| CLOSED LOOP ST   | Closed loop state          |
| DUTY CIRCLE      | Duty circle                |
| AFR LEFT         | Air fuel ratio left        |
| CLOSED LOOP COMP | Closed loop compensation   |
| TARGET AFR       | Target air fuel ratio      |
| AFR RIGHT        | Right air fuel ratio       |
| IGNITION TIME    | Ignition time              |
| AFR AVERAGE      | Average air fuel ratio     |
| MAP              | Manifold air pressure      |
| KNOCK RETARD     | Knock retard               |
| MAT              | Intake air temperature     |
| TPS              | Throttle position sensor   |
| BAROMETRIC P     | Barometric pressure        |
| COOLANT T        | Engine coolant temperature |
| OIL P            | Oil pressure               |
| BATTERY VOLT     | Battery voltage            |
| PEDAL POS        | Pedal position sensor      |
| FUEL P           | Fuel pressure              |
| BOOST GEAR       | Boost gear                 |
| MAIN REV LIMIT   | Main revolution limiter    |
| BOOST SPEED      | Boost speed                |
| BOOST STAGE      | Boost stage                |

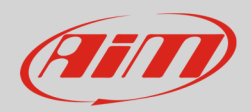

| TARGET BOOST   | Target boost                        |
|----------------|-------------------------------------|
| BOOST TIME     | Boost time                          |
| BOOST SOL DTY  | Boost solenoid duty                 |
| BOOST          | Boost pressure                      |
| N2O STAGE1     | Nitrous oxygen percent – cylinder 1 |
| WETHER METH IJ | Water/meth njection                 |
| N2O STAGE2     | Nitrous oxygen percent – cylinder 2 |
| N2O STAGE3     | Nitrous oxygen percent – cylinder 3 |
| GEAR           | Active gear                         |
| N2O STAGE4     | Nitrous oxygen percent – cylinder 4 |
| LINE PRESSURE  | Line pressure                       |
| SPEED          | Vehicle speed                       |
| INPUT SHF SPD  | Input shaft speed                   |
| LINE TEMP      | Line temperature                    |
| INPUT 1        | Input channel                       |
| INPUT 2        | Input channel                       |
| INPUT 3        | Input channel                       |
| INPUT 4        | Input channel                       |
| INPUT 5        | Input channel                       |
| OUTPUT 1       | Output channel                      |
| OUTPUT 2       | Output channel                      |
| OUTPUT 3       | Output channel                      |
| OUTPUT 4       | Output channel                      |
| OUTPUT 5       | Output channel                      |

**Technical note**: not all data channels outlined in the ECU template are validated for each manufacturer model or variant; some of the outlined channels are model and year specific, and therefore may not be applicable.